# CMIE Application and Coordinator Guide

April 2021

# Agenda

- New Standards
- Planning Process
- Disclosures and "Mitigating Financial Interests"
- New Forms
- Application Changes and Updates
- Creating Sessions
- Running Reports
- Q/A

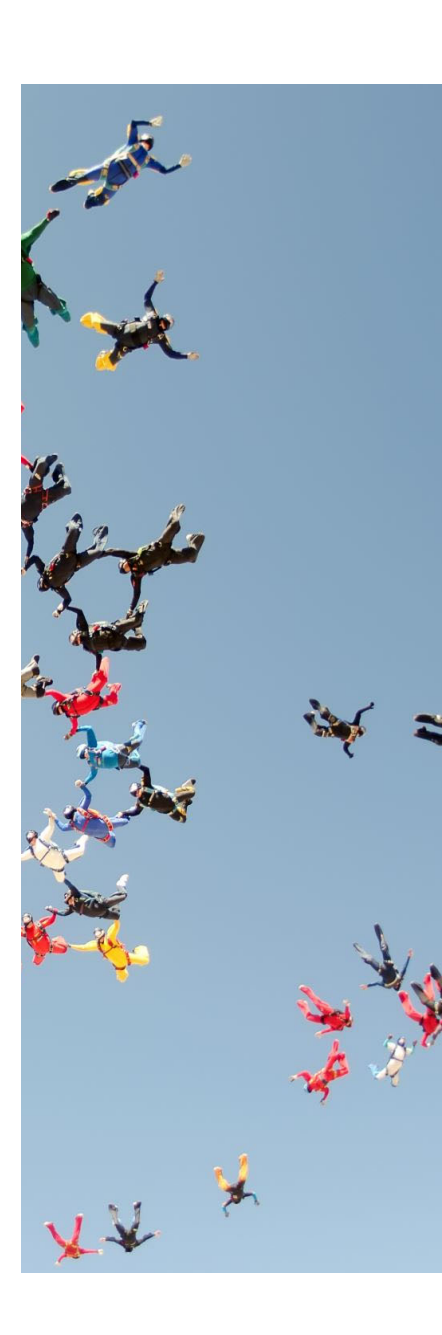

# New Standards

No longer Commercial Support Standards – Now Standards for Integrity and Independence

No longer Conflicts of Interest (COI) – Now we use **Financial Relationships with Ineligible Companies** 

No longer Resolve – Now we use Mitigate

No longer Commercial Interests – Now Financial Relationships with Eligible or Ineligible Companies

### Where to begin!

Decide who your target audience will be.

If more than two groups, please consider (IPCE) Interprofessional Continuing Education.

For the team/planned by the team

Opportunities to Learn as a team. Presenters from various professions

Question and answer session(s)

Panel Discussion(s)

Please make sure you invite a representative of each target audience to your planning committee! Involve students as planners and teachers (Fellows/Residents count as students)

# Planning an Activity

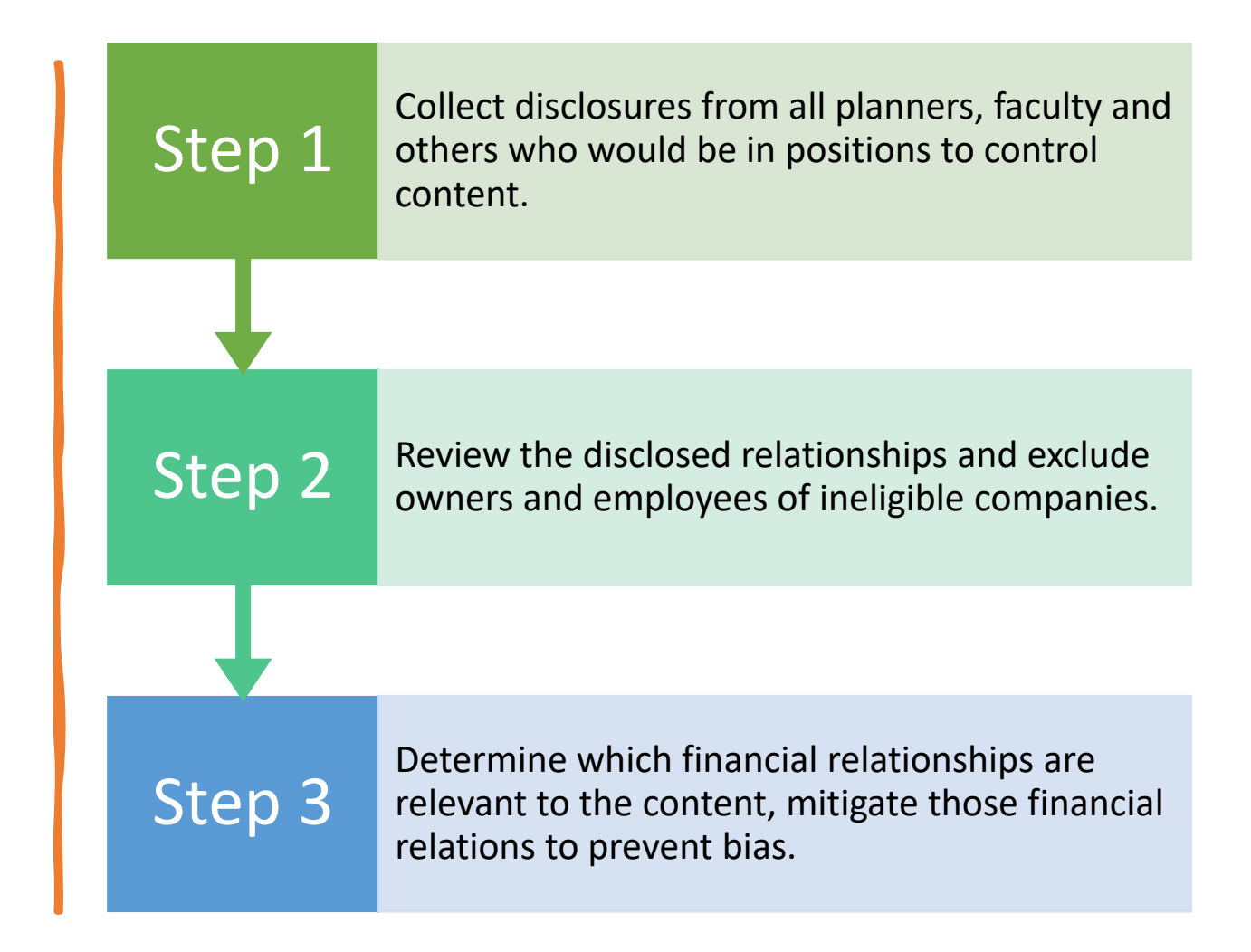

# **Disclosures and Mitigating**

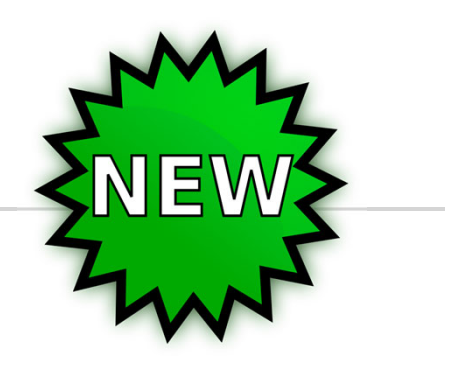

This now only needs to be done once every **24 months**! No longer need to list spouse/partner financial interests! But do need to list <u>ALL</u> financial interests regardless of relevance.

 The course director/planners will review/mitigate.

# How to gather disclosures:

0.00

612

https://www.highmarksce.com/uvmmed/

or

med.uvm.edu/cme/

|                                                                                                    |        | MY CREDITS | CONFERENCES             | UVM ONLINE CMIE                                            | REGULARLY SCHEDULED SERIES          | APPLICATIONS  |
|----------------------------------------------------------------------------------------------------|--------|------------|-------------------------|------------------------------------------------------------|-------------------------------------|---------------|
|                                                                                                    | T<br>L |            |                         |                                                            |                                     |               |
| <b>£</b> Das                                                                                                   | shbo   | ard -      |                         |                                                            | 📥 Mary Gaj                          | gné ⊕Sign Off |
|                                                                                                    |        |            | You ha<br>Use the 'Sign | ve successfully signed into<br>Off' option to log out befo | the system.<br>re leaving the site. |               |
| You have successfully signed into the system.<br>Use the 'Sign Off' option to log out before leaving the site. |        |            |                         |                                                            |                                     |               |

#### My Credits

- Chings - Strategy

Use this section to manage your credits. You can claim credit, edit your evaluations, and print your transcript or certificate.

🚯 Dashboard -

🛔 Mary Gagné 🛛 🕞 Sign Off

#### Dashboard

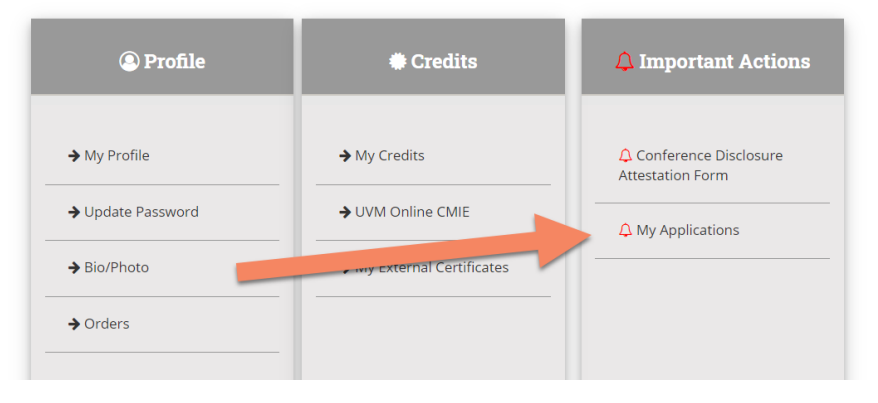

### Either Duplicate or Create a New Application:

#### My Applications

Use the options below to submit or review an application for credit at the University of Vermont.

#### **Application Submissions**

Incomplete applications can be continued by clicking their title. You will be unable to edit an application once it is finalized.

If you have any questions, contact mary.gagne@med.uvm.edu or call 802/656-2275.

Create Conference Cre

Create Enduring Material Create Regularly Scheduled Series (RSS)

1. 847 - Women in Medicine Conference - Philadelphia FY 2020 Activity: 2019 Women in Medicine Conference Application Type: Conference Submission Status: Completed View/Print Duplicate

2. 796 - 2019 Hospital Medicine Conference Activity: 2019 Hospital Medicine Conference Application Type: Conference Submission Status: Completed View/Print | Duplicate

### Where to enter your course director, planner and speakers:

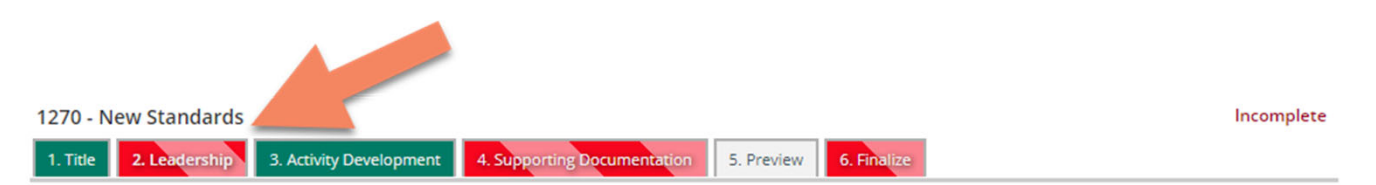

#### \*Leadership

Use the fields below to identify people who will be involved in this activity's planning and administration.

- Contact Person The person responsible who could answer logistical questions about the program and any outstanding
  paperwork.
- · Course Director The person who assumes responsibility for the program content.
- · Submitter The person completing the application.
- Planning Committee Member Please list all planning committee members.

One or more forms required to be completed by the persons selected are missing.

#### **Main Contact**

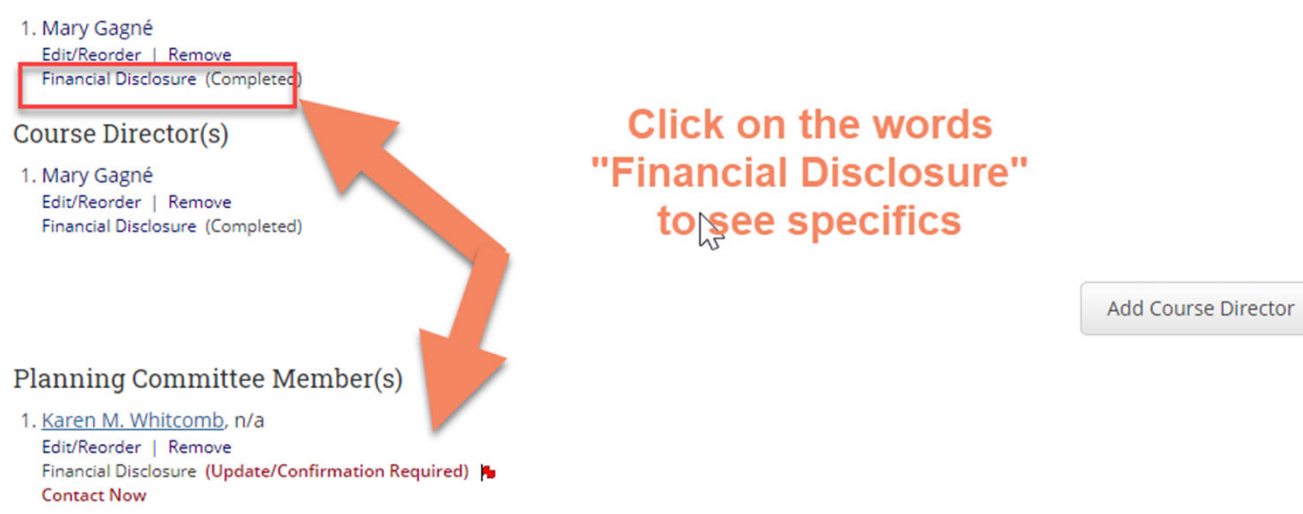

# Once you click on "Financial Disclosure":

#### **Financial Disclosure**

#### Ineligible Companies:

Advertising, marketing, or communication firms whose clients are ineligible companies

Bio-medical startups that have begun a governmental regulatory approval process

Compounding pharmacies that manufacture proprietary compounds

Device manufacturers or distributors

Diagnostic labs that sell proprietary products

Growers, distributors, manufacturers or sellers of medical foods and dietary supplements

Manufacturers of health-related wearable products

Pharmaceutical companies or distributors

Pharmacy benefit managers Reagent manufacturers or sellers

#### Exceptions:

a. When the content of the activity is not related to the business lines or products of their employer/company.

b. When the content of the accredited activity is limited to basic science research, such as pre-clinical research and drug discovery, or the methodologies of research, and they do not make care recommendations.

c. When they are participating as technicians to teach the safe and proper use of medical devices, and do not recommend whether or when a device is used.

To view the Standards for Integrity and Independence Guidelines:

Standards for Integrity and Independence in Accredited Continuing Education

\* - indicates a required item.

\* Do you have any financial relationships with ineligible companies (see list above) within the prior 24 months? There is no minimum financial threshold; you must disclose all financial relationships

education.

🔿 Yes 💿 No

Confirmation

I confirm that the above financial disclosure is correct and unto date.

Last Confirmed On: 03/09/2021 12:12 PM

Please make sure the date last confirmed hasn't expired or is close to expiring.

How to Determine Relevant Financial Relationships A financial relationship, in any amount, exists between the person in control of the content and an ineligle company.

The financial relationship existed during the past 24 months.

The content of the education is related to the products of an ineligible company with who the person has a financial relationship.

# What are Eligible Companies

| Ambulatory<br>procedure centers                                   | Blood banks                             | Diagnostic labs that<br>do not sell<br>proprietary<br>products | Electronic health records companies                      |  |  |  |  |
|-------------------------------------------------------------------|-----------------------------------------|----------------------------------------------------------------|----------------------------------------------------------|--|--|--|--|
| Government or<br>military agencies                                | Group medical<br>practices              | Health law firms                                               | Health profession<br>membership<br>organizations         |  |  |  |  |
| Hospitals or<br>healthcare delivery Infusion centers<br>systems   |                                         | Insurance or<br>managed care<br>companies                      | Nursing homes                                            |  |  |  |  |
| Pharmacies that do<br>not manufacture<br>proprietary<br>compounds | Publishing or<br>education<br>companies | Rehabilitation<br>centers                                      | Schools of medicine<br>or health science<br>universities |  |  |  |  |
| Software or game<br>developers                                    |                                         |                                                                |                                                          |  |  |  |  |

|           | Advertising, marketing,<br>or communication<br>firms whose clients are<br>ineligible companies | Bio-medical startups<br>that have begun a<br>governmental<br>regulatory approval<br>process | Compounding<br>pharmacies that<br>manufacture<br>proprietary compounds                               |
|-----------|------------------------------------------------------------------------------------------------|---------------------------------------------------------------------------------------------|----------------------------------------------------------------------------------------------------|
| What are  | Device manufacturers<br>or distributors                                                        | Diagnostic labs that sell proprietary products                                              | Growers, distributors,<br>manufacturers or<br>sellers of medical foods<br>and dietary<br>supplements |
| Companies | Manufacturers of<br>health-related<br>wearable products                                        | Pharmaceutical<br>companies or<br>distributors                                              | Pharmacy benefit<br>managers                                                                         |
|           |                                                                                                | Reagent manufacturers<br>or sellers                                                         |                                                                                                    |

Exceptions that Allow for Owners and/or Employees of Ineligible Companies to Participant

When the content of the activity is not related to the business lines or products of their employer/company.

When the content of the accredited activity is limited to basic science research, such as preclinical research and drug discovery, or the methodologies of research, and they do not make care recommendations.

When they are participating as technicians to teach the safe and proper use of medical devices, and do not recommend whether or when a device is used.

# What if there is a financial relationship?

\* Do you have any financial relationships with ineligible companies (see list above) within the prior 24 months? There is no minimum financial threshold; you must disclose all financial relationships regardless of the amount. You must disc to the education.

O Yes No

#### Current/Applicable Relationships

|     | * COMPANY NAME               | * RELATIONSHIP             | RELATIONSHIP ENTERED/START | RELATIONSHIP STATUS/END |
|-----|------------------------------|----------------------------|----------------------------|-------------------------|
| *1. | Biogen                       | stock holder<br>(<\$5,000) | 02-12-2021                 | Will End On:            |
| 2.  | Vertex                       | stock<br>holder(<\$5,000)  | 02-12-2021                 | Will End On:            |
| 3.  | Medtronic                    | stock<br>holder(<\$5,000)  | 02-12-2021                 | Will End On:            |
| 4.  | Merrimack<br>Pharmaceuticals | stock<br>holder(<\$5,000)  | 04-10-2020                 | Will End On: 02-12-2021 |
|     |                              |                            |                            |                         |

#### Confirmation

I confirm that the above financial disclosure is correct and up to date.

Last Confirmed On: 02/12/2021 11:55 AM

# How to mitigate a disclosure:

Complete the Disclosure Mitigation Form if any financial relationships were indicated in the disclosure form.

- If the disclosed relationship is not relevant to the presentation, check that box/sign the form and upload with your application.
- The disclosed relationship is relevant to the presentation, but it is with an Eligible Company, check that box/sign the form and upload with your application.
- If the relationship has ended, no need to complete the form.

# How to mitigate a disclosure:

If the disclosed relationship is relevant and with an Ineligible Company:

- Course director or planner will need to review the presentation to make sure there is no bias.
  - If there is, the presentation will need to be modified.
- Presentation will be limited to discussion of data and research.
- Speaker/Moderator will be replaced.
- Proceed with the speaker without credit.
- If it is a planner: The course director/planner who have no financial interests, will have to sign off that there was no bias within the planning process and/or planner was removed from any relevant topics.

All relevant financial relationships must be relayed to the learners prior to the start of the activity

- For regularly scheduled series (grand rounds, tumor boards) use the Monitoring Form/Slide
- For conferences use the Conference Disclosure
   Form

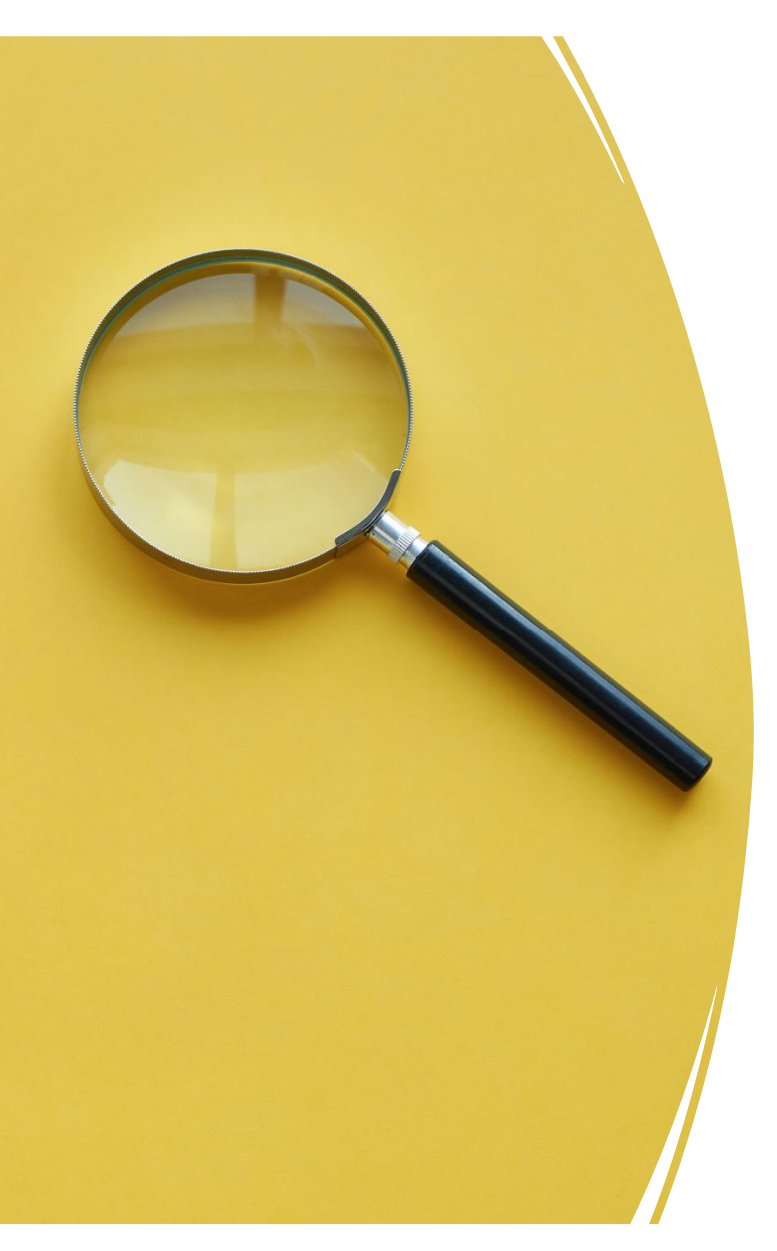

Relationships do not have to be listed if:

- They are not relevant
- Have already ended

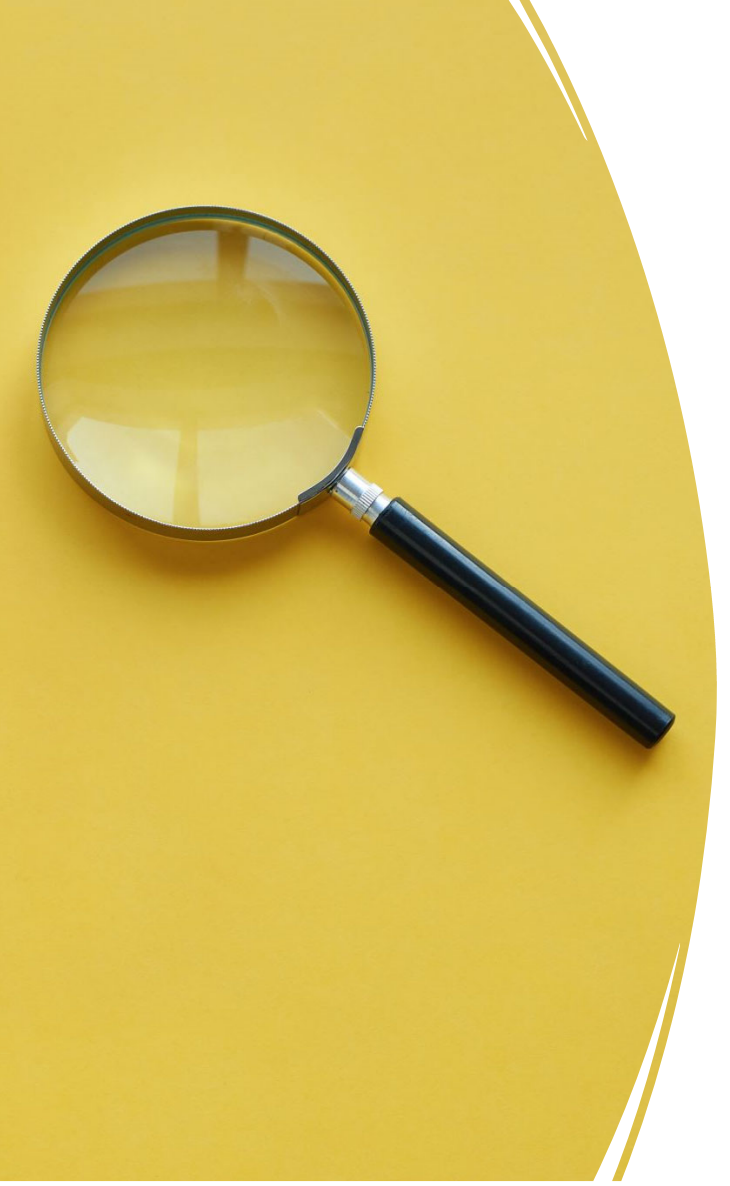

Speakers cannot sell books!

• They can in an exhibit hall separate from the education where the learner has a "choice" to attend.

# <u>ALL</u> Forms have been updated:

Planning Committee Summary Form

Monitoring Form for RSS's

**Conference Disclosure Form** 

Disclosure Mitigation Form (formerly called Conflict of Interest Resolution Form – COI)

Support from Ineligible Companies Agreement (formerly called Commercial Support Form)

# Forms – Where are they located?

### med.uvm.edu/cme

#### Continuing Medical and Interprofessional Education

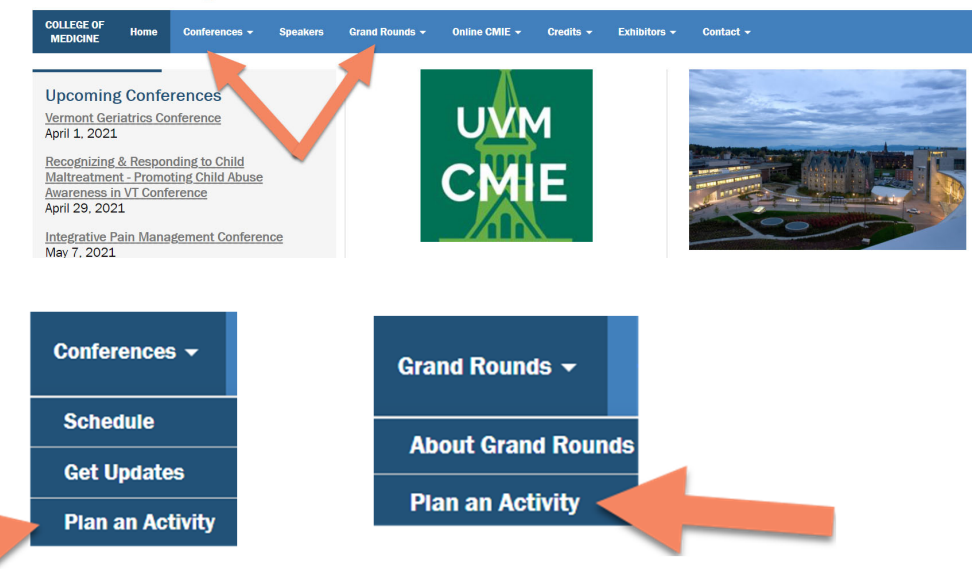

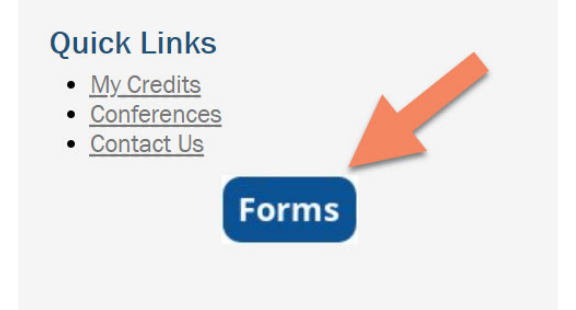

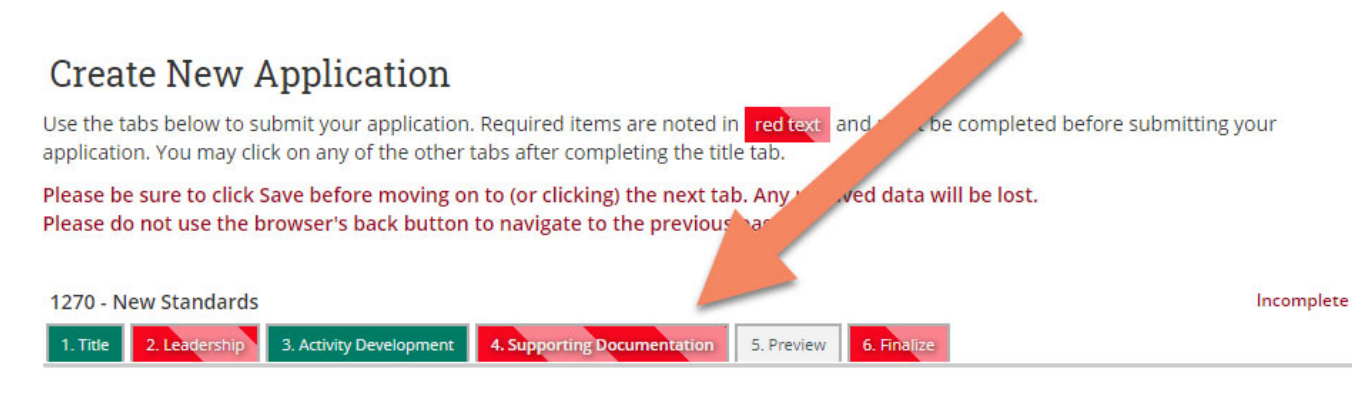

#### \*Supporting Documentation

Use the form below to upload documents. To upload a document, select the classification below, then click the add document button, and use the uploader to upload your document.

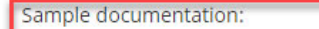

- · Checklist for completing the application
- Planning Committee Meeting Summary Form
- Sample Disclosure Page (Conference)
- Sample Monitoring Form (RSS UVM)
- Sample Monitoring Form (RSS Non-UVM)
- Monitoring Form Disclosure Slide
- Disclosure Mitigation Form
- Support for Ineligible Companies Agreement

The following documents are required based on the current application information:

SELECT --

- Gap Documentation
- Monitoring Form
- Planning Committee Meeting Summary Form

| * | Document | Classification: | - |
|---|----------|-----------------|---|
|   |          |                 |   |

Add Document

 $\sim$ 

# New section in the application:

#### \*Activity Development

Use this section to submit additional information related to this activity. Click on the links below to submit the additional information

|                                                                                                    | 10 of 10 required items completed |
|----------------------------------------------------------------------------------------------------|-----------------------------------|
| * Additional Information - RSS<br>Completed   View/Print   Updated By: mary.gagne@uvm.edu @ 3:13 PM on 3/19/21  |                                   |
| * Agenda<br>Completed   View/Print   Updated By: mary.gagne@uvm.edu @ 3:14 PM on 3/19/21                        |                                   |
| * New - Budget and Financial Relationships<br>Completed   View/Print   Updated By: mcgagne @ 3:38 PM on 3/19/21 |                                   |

If you are receiving any support grants/inkind:

If you are accepting any support or inkind donations (equipment) please list all in your application.

If you accept support from Ineligible Companies, please have them complete and sign The Support for Ineligible Companies Agreement form. Any questions about the application process?

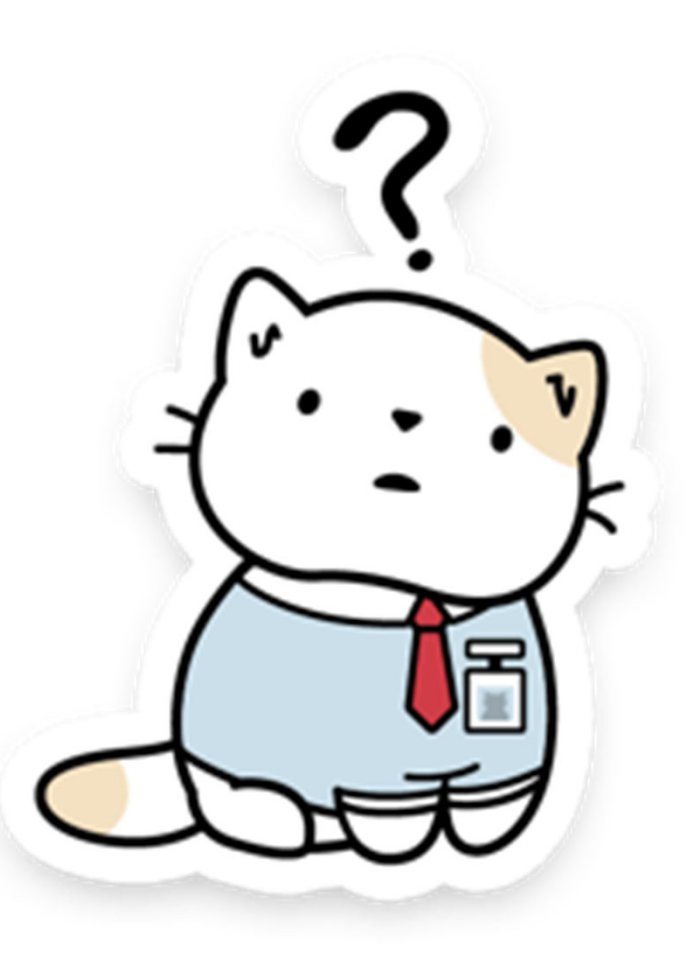

# Once your RSS Application is Approved

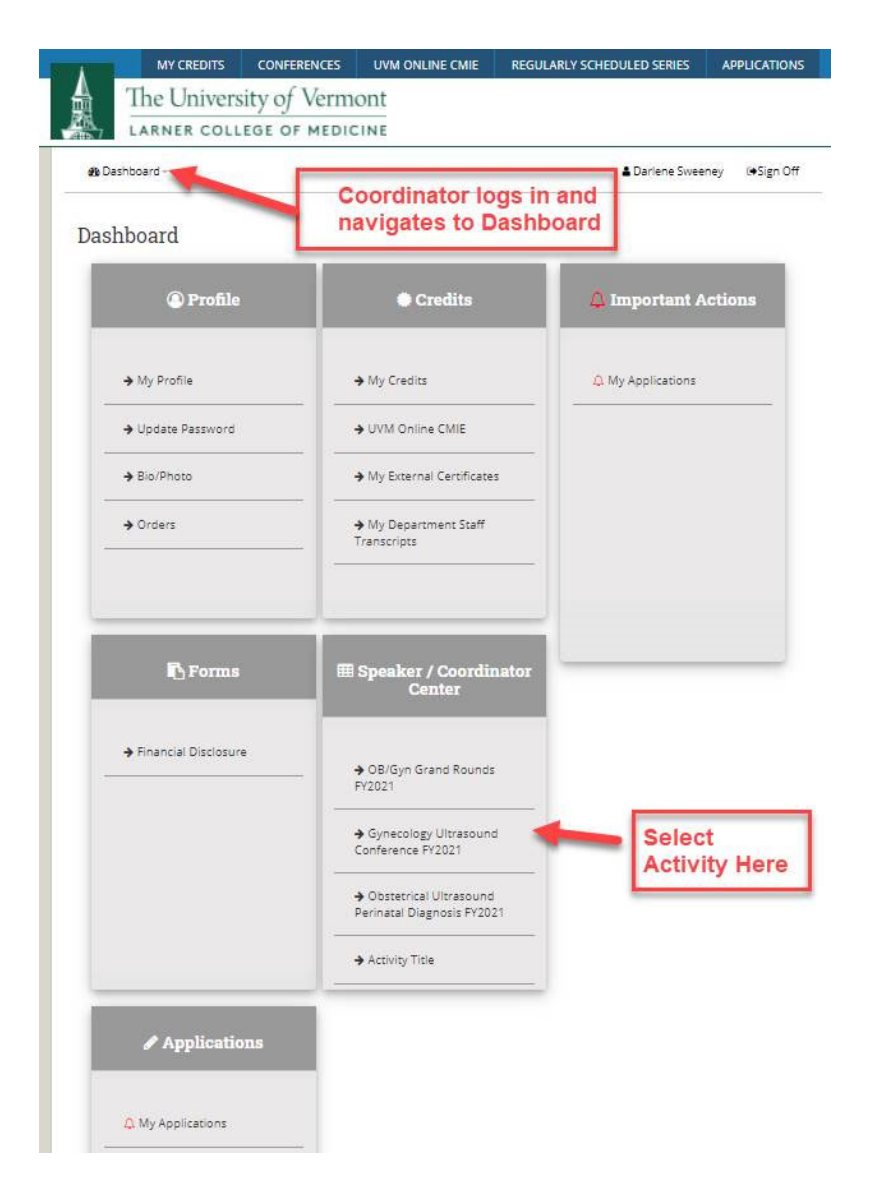

# Creating a Session – MANAGE SESSIONS

| MY CREDITS                                                                                          | CONFERENCES              | UVM ONLINE CMIE             | REGULARLY SCHEDULED SERIES   | APPLICATIONS                                               |                                                                                                    |
|----------------------------------------------------------------------------------------------------|--------------------------|-----------------------------|------------------------------|------------------------------------------------------------|----------------------------------------------------------------------------------------------------|
| LARNER COL                                                                                          | LEGE OF MEDIC            |                             |                              |                                                            |                                                                                                    |
| 🍄 Dashboard -                                                                                       |                          |                             | Larlene Swe                  | eney (♦Sign Off                                            |                                                                                                    |
| Activity Center                                                                                     |                          |                             |                              |                                                            | Click on Manage<br>Sessions to D                                                                                                    |
| OB/Gyn Grand Rounds FY2                                                                             | 021                      |                             | Septern                      | Regularly Scheduled Series<br>(ber 1, 2020 - June 30, 2021 | create/edit a session.                                                                                                    |
| Manage Sessions<br>Speaking Assignment                                                              |                          |                             | 🖝 Open                       |                                                            |                                                                                                    |
| Reporting                                                                                           |                          |                             | 🖬 Open                       |                                                            |                                                                                                    |
| s is the My Credits / Applicatii<br>erprofessional Education.<br>r Assistance email <u>UVMCMIE@</u> | n portal for the Univers | ity of Vermont Office of Co | antinuing Medical and Connec |                                                            | MY CREDITS CONFERENCES UVM ONLINE CMIE REGULARLY SCHEDULED SERIES APPLICATIONS The University of Vermont LARNER COLLEGE OF MEDICINE Click Create Session from |
|                                                                                                    |                          |                             |                              |                                                            | Dashboard-     Darlene Sweeney (+Sign Off     Pre-Approved     Tomplate to                                                                                    |
|                                                                                                    |                          |                             |                              | 1                                                          | My Sessions To Build for OB/Gyn Grand Rounds FY2021 add a new session shells session.                                                                         |
|                                                                                                    |                          |                             |                              |                                                            | Create Session from Pre-Approved Template                                                                                                    |

|                                              |                              |                                               |       | Add Session title to the existing activity title                   | <ul> <li>Keep the activity title so it can be<br/>searched for</li> </ul> |  |  |
|----------------------------------------------|------------------------------|-----------------------------------------------|-------|--------------------------------------------------------------------|---------------------------------------------------------------------------|--|--|
| 2 Dashboard -                                |                              |                                               |       |                                                                    |                                                                           |  |  |
| Edit Ob/Gyn Grand Rounds FY2021 Instructions |                              |                                               |       | Update the code number                                             | <ul> <li>Add 01 for your first session, 02 for<br/>your second</li> </ul> |  |  |
| Use the option below to se                   | et the date, time and locati | on of the course.                             |       |                                                                    |                                                                           |  |  |
| *Title:                                      |                              | <ul> <li>Indicates a required iter</li> </ul> | m.    | Update start/end date                                              |                                                                           |  |  |
| Ob/Gyn Grand Rounds F                        | Y2021                        |                                               |       |                                                                    |                                                                           |  |  |
| Remai                                        |                              |                                               | Remai | Click on the drop-down                                             | • If it is not listed, let us know so we can                              |  |  |
| Code:                                        | 21-117                       |                                               |       | location/room                                                      | add it                                                                    |  |  |
| *Starts On:                                  | 09-01-2020                   | 7:30am                                        |       |                                                                    |                                                                           |  |  |
| *Ends On:                                    | 09-01-2020                   | 8:30am                                        |       | Optional                                                           |                                                                           |  |  |
| Location:                                    | UVM Medical                  | Center                                        |       |                                                                    |                                                                           |  |  |
| Room:                                        | SELECT                       |                                               |       |                                                                    |                                                                           |  |  |
| Credits:                                     | 1                            |                                               |       | Description of session                                             |                                                                           |  |  |
| Description:                                 |                              |                                               |       |                                                                    | Remember to CLICK                                                         |  |  |
|                                              |                              |                                               |       | Objectives map over<br>from the application, but<br>you can update | SAVE                                                                      |  |  |

Once the session has been created from the template

- You can preview your session
- Add your speaker (Manage Roles)
  - If they are new to the system, you will need to send them directions to complete their disclosure
  - Check financial disclosures to see if anything needs to be mitigated
- You can edit a session (edit session)
- You can cancel the session (cancel)
- Make your topic searchable (manage categories)
- Get the QR Code (reporting)

21-117-17 - Ob/Gyn Grand Rounds FY2021\_Patient and Family Centered Care

January 26, 2021 7:30 AM - 8:30 AM

Preview · Edit Session · Manage Roles · Manage Categories · Reporting · Cancel

### Make your sessions SEARCHABLE

- Click on Manage Categories
- Select any credit type (Hospice, Palliative Care and Pain Management is always on demand)
- Add departments/topics (we can always add if something is missing)

Dashboard -

Darlene Sweeney

#### Reports Menu for Ob/Gyn Grand Rounds FY2021\_Patient and Family Centered Care

Activity Reports for OB/Gyn Grand Rounds FY2021

Session Reports

Status Report

**RSS** Coordinator

Darlene Sweeney - Ob/Gyn Grand Rounds FY2021\_Patient and Family Centered Care

Speaker

Maria Avila - Ob/Gyn Grand Rounds FY2021\_Patient and Family Centered Care Gina Carrera - Ob/Gyn Grand Rounds FY2021\_Patient and Family Centered Care

**CEU/CME** Reports

Get QR Code Credit Report

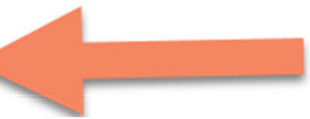

### Reports

### Status Report

 See if your speaker has completed their disclosure

Create a QR Code for your learners

Credit Report to see who claimed credit

### Activity Center REPORTING – This will give you overall reports for your series

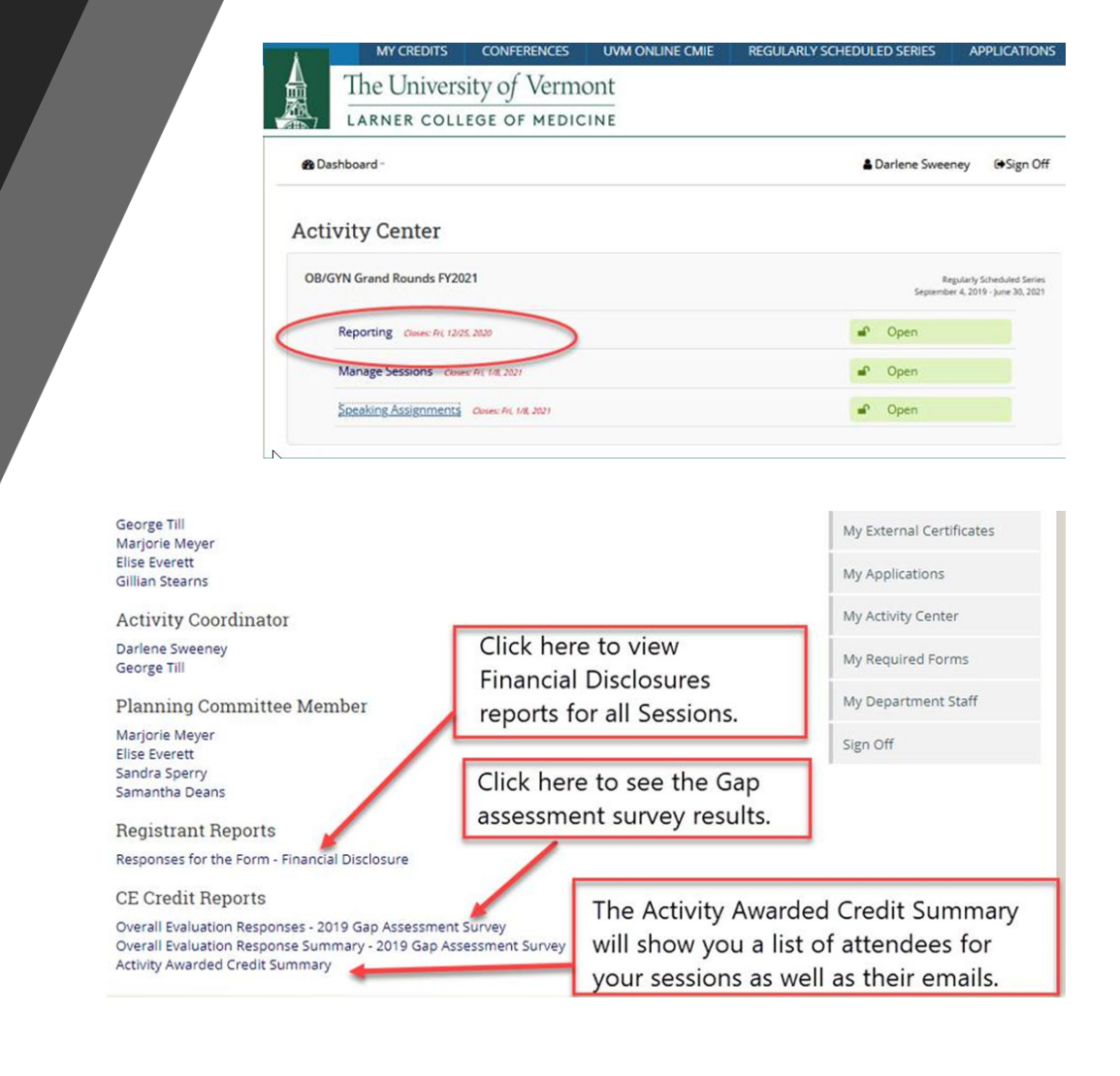

### Any questions about the activity center?

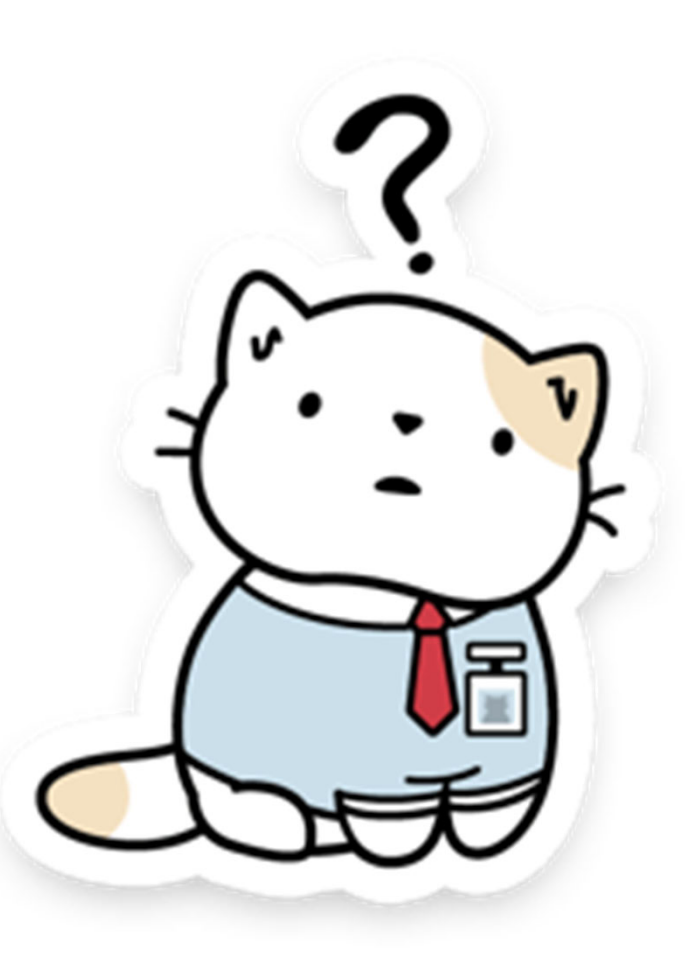